## 湖南省"互联网+监督"平台 / "三湘e监督"

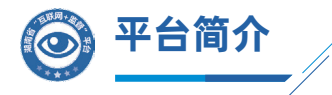

湖南省"互联网+监督"平台是根据省委省政府统一部 署,由省纪委监委牵头,组织省市县三级各相关单位统筹建设 的综合监督平台。

平台坚持以民生领域信息公开为重点,以公开促进监督,以监督促进规范,设置外部公开和内部监督两个门户,汇 集民生资金、乡村振兴、村级财务、基础比对四大类数据,具 备民生资金信息公开、大数据比对分析、主管部门业务监管、 在线投诉受理处置等功能。

平台外部门户设置民生资金、乡村振兴、村级财务、投 诉之窗等功能模块,并对接小微权力"监督一点通"服务平 台,可通过门户网站、微信公众号、移动APP、终端查询机等 渠道访问。自2017年11月上线运行以来,平台页面点击量已 达12.5亿次。

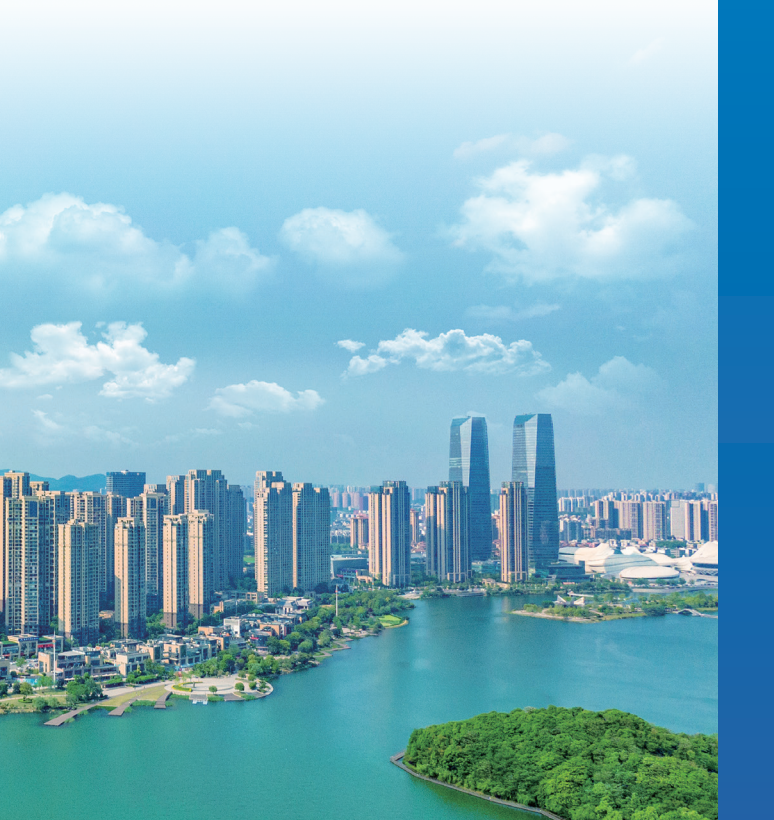

## 为监督插上 科技的翅膀

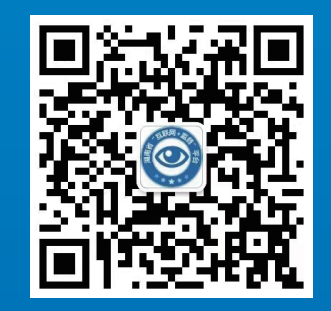

湖南省"互联网+监督"平台微信公众号 "三湘e监督"

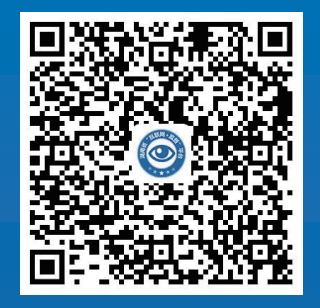

湖南省"互联网+监督"平台APP "三湘e监督"

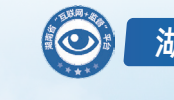

湖南省 "互联网+监督" 平台

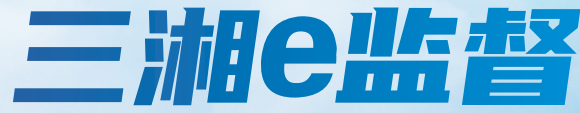

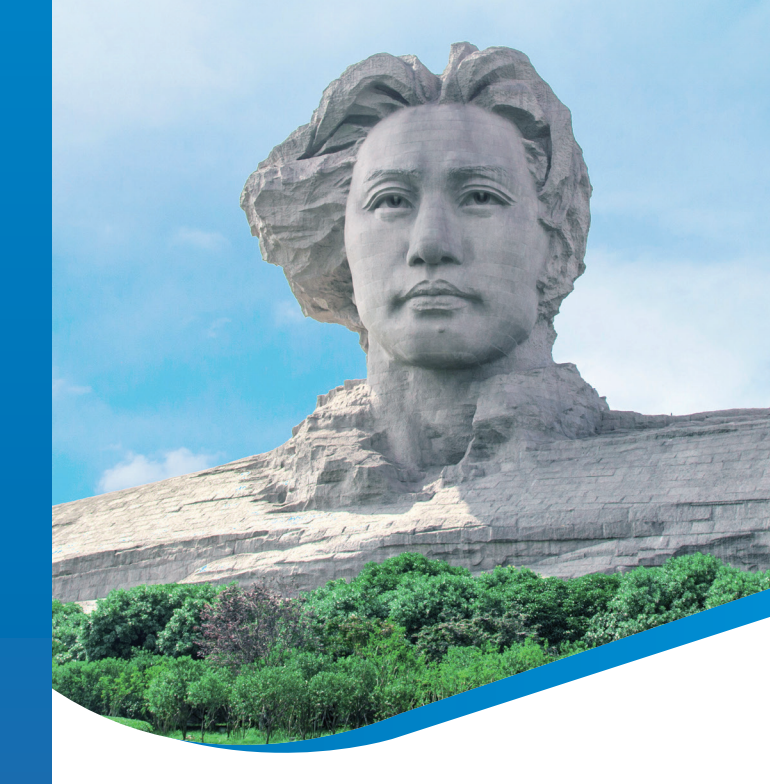

## "e监督"扫一扫,"微腐败"藏不了

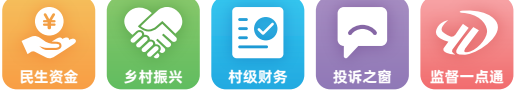

中共湖南省纪律检查委员会 湖南省监察委员会

## 湖南省"互联网+监督"平台 / "三湘e监督"

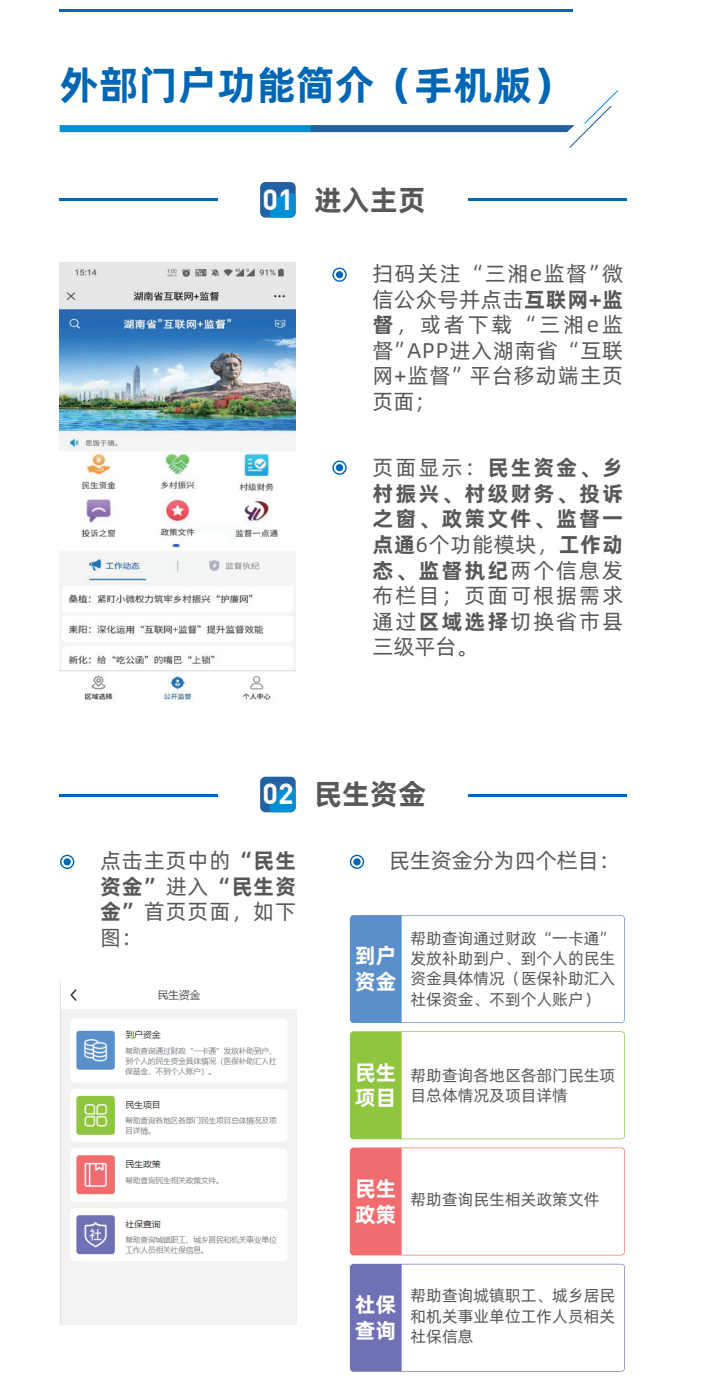

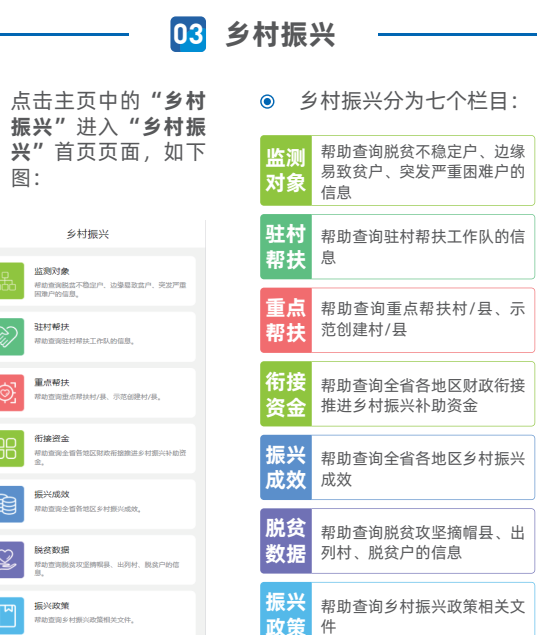

04

点击主页中的"**村级** 

财务"进入"村级财

务"首页页面,如下

村级财务

幕助查询村级财务收入和支出的具体偏况。

帮助查询村级财务特定日期全部资产、负债和所有

暴助查询时级财务总体收入和支出的事项情况。

帮助查询上年度村级固定资产和非固定资产等值

の日本の時間に上の時間

的人支出明细

资产负债表

收益分配表

总账公开

资产资源信息

¥

帮助查询时级所有

村级财务

る

专出

资产

负债

收益

分配

表

资产

资源

信息

况 表

1

<

图:

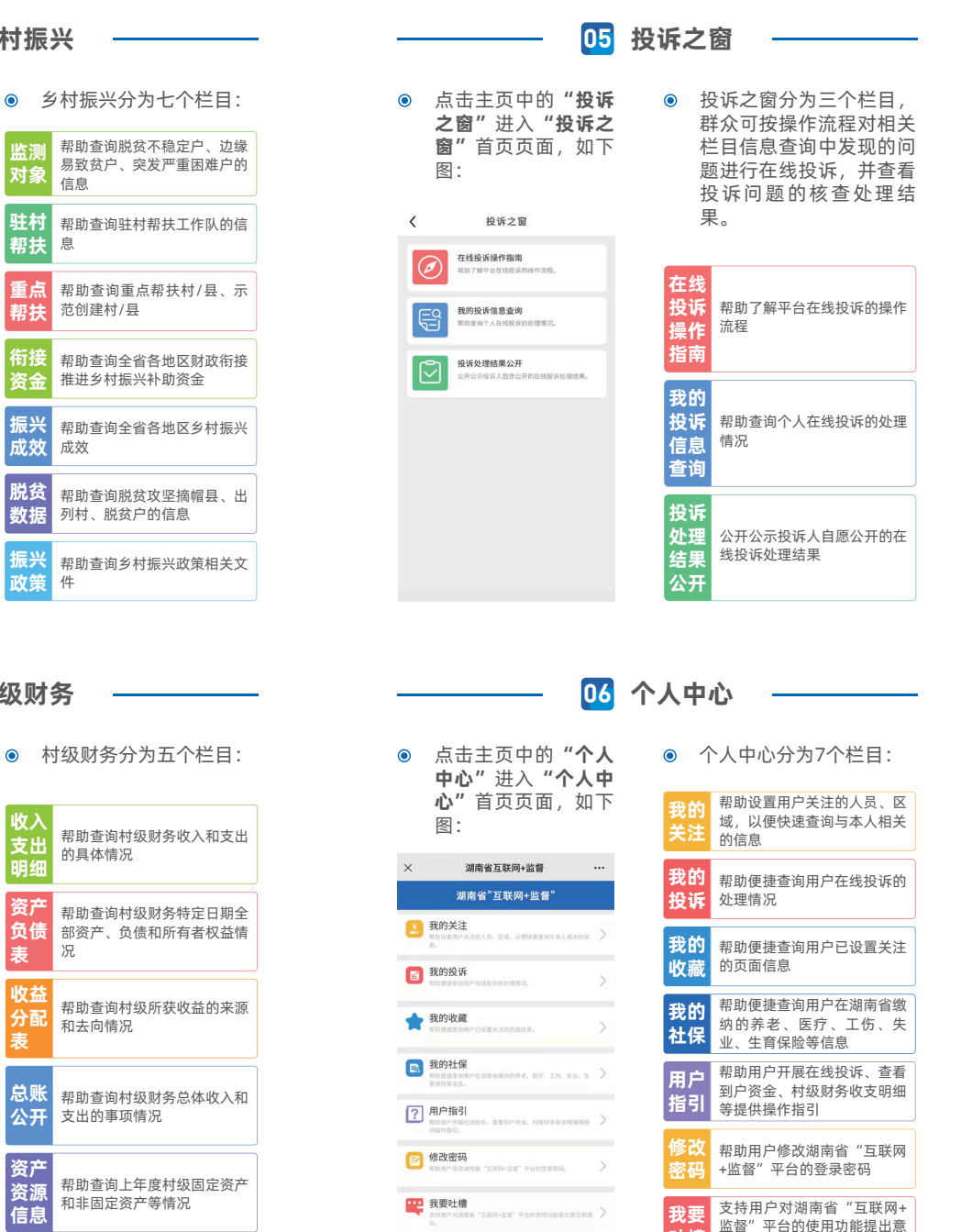

吐槽

见和建议